# Provider Portal User Management Create a User

Quick Reference Guide

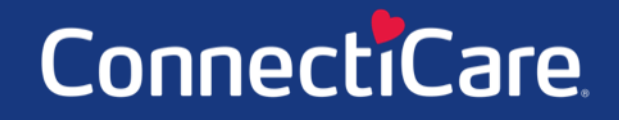

COARCE

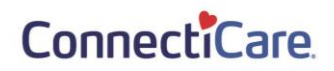

This Quick Reference Guide (QRG) will provide an overview of how to create a Portal User.

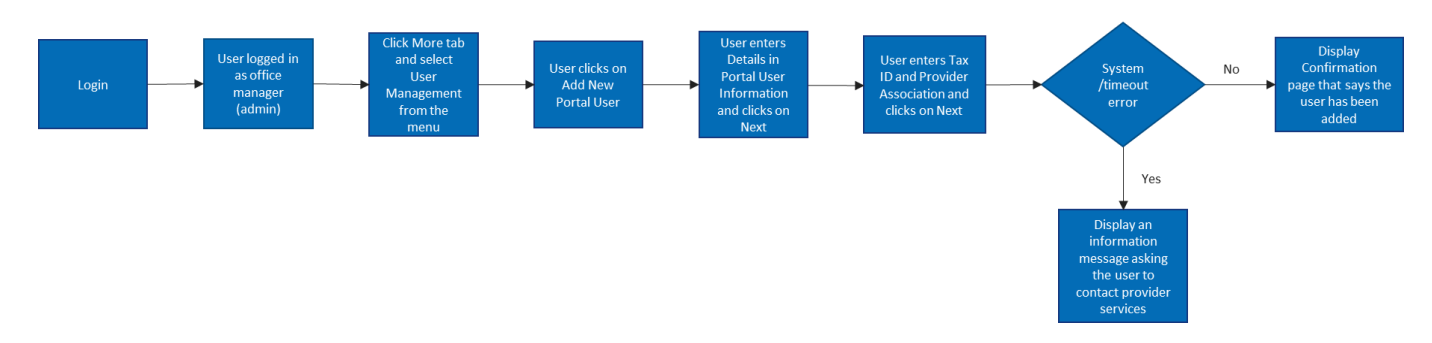

Let us look at the steps in detail for creating a Portal User.

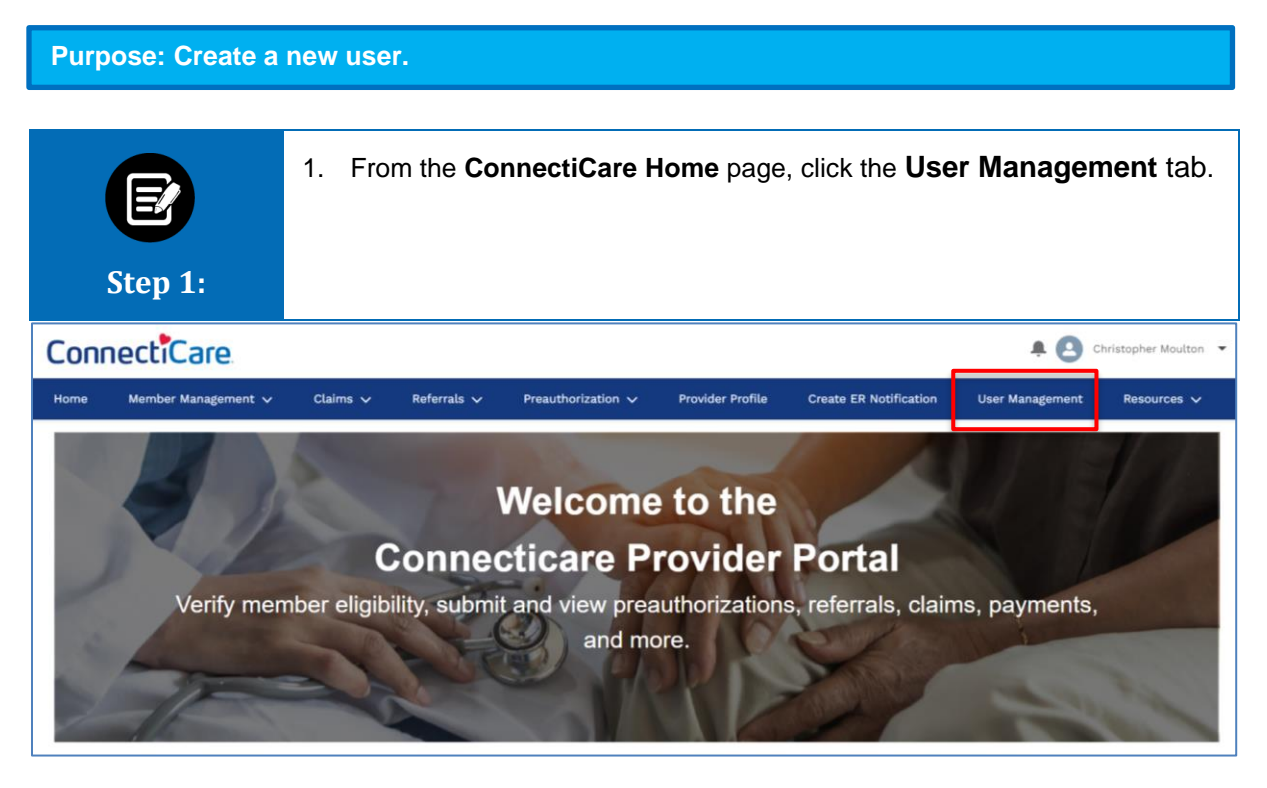

| B            | The <b>User Management</b> page displays.<br>1. Click <b>Add New Portal User.</b> |
|--------------|-----------------------------------------------------------------------------------|
| Step 2:      |                                                                                   |
|              | User Management                                                                   |
| Before       | adding a new user, please check if the user you want to add already exists.       |
|              |                                                                                   |
|              | Add New Portal User                                                               |
| Search By *  | ~                                                                                 |
| Reset Search | Search                                                                            |

| Step 3:                                  | <ul> <li>The User Information page displays.</li> <li>1. Enter required information. <ul> <li>First Name and Last Name</li> <li>Email and Verify Email</li> <li>User Name (this is the email address)</li> <li>Street</li> </ul> </li> <li>2. Click Next.</li> </ul> |
|------------------------------------------|----------------------------------------------------------------------------------------------------|
| Portal                                   | O User Information                                                                                                    |
| Comp                                     | CREATE PORTAL USER<br>User Information<br>lete the details below and click Next to continue. All fields with an asterisk * are required.                                                                                                    |
| First Name *                             | Middle Name Last Name *                                                                                                    |
| Please enter us<br>User Name *<br>Mobile | er name in a email format.<br>Office Phone Number                                                                                                    |
| Fax Street *                             |                                                                                                    |
| City<br>Zip/Postal Code                  | State/Province<br>Country                                                                                                    |
|                                          | Next                                                                                                    |

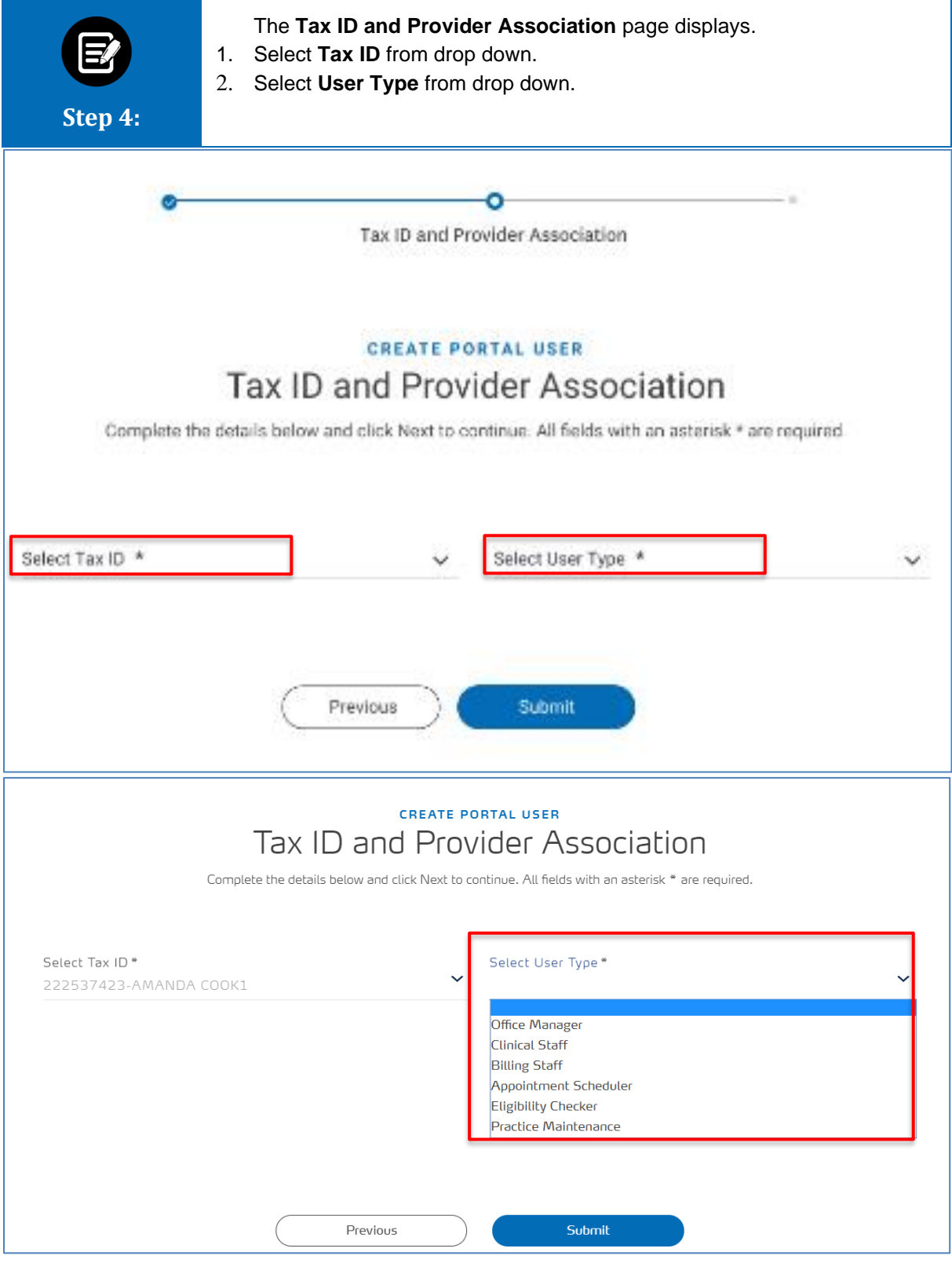

| Step 5:                                   | <ul> <li>Access to Tax ID question displays.</li> <li>Select Yes or No.</li> <li>** If Yes is selected, then click Submit to complete.</li> <li>** If No is selected, then continue below.</li> </ul> |
|-------------------------------------------|----------------------------------------------------------------------------------------------------|
| Ø                                         | Tax ID and Provider Association                                                                                                    |
| Complete                                  | CREATE PORTAL USER<br>Tax ID and Provider Association<br>the details below and click Next to continue. All fields with an asterisk * are required.                                                    |
| Select Tax ID *<br>190278378 - Sean C     | arke V Clinical Staff V                                                                                                    |
| Do you want to gra                        | nt this user access to all providers under this Tax ID number?                                                                                                    |
| Selecting "Yes" wi<br>This user will have | automatically allow this user to see all current providers and future providers under this Tax ID number<br>access to all current providers and all future providers with this Tax ID number.         |
|                                           | Previous Submit<br>Cancel                                                                                                    |

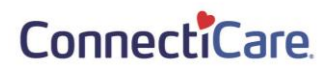

|                                           | 1. Click View Affiliated Providers or Choose a Different Tax ID.                                                           |
|-------------------------------------------|----------------------------------------------------------------------------------------------------|
| Step 6:                                   |                                                                                                    |
|                                           | •<br>Tax ID and Provider Association                                                                                       |
|                                           | CREATE PORTAL USER                                                                                                    |
| Complete the                              | Tax ID and Provider Association<br>e details below and click Next to continue. All fields with an asterisk * are required. |
| Select Tax ID *<br>190278378 - Sean Clark | Select User Type *<br>ke V Clinical Staff V                                                                                |
| Do you want to grant<br>Yes 💿             | this user access to all providers under this Tax ID number?<br>No                                                          |
| Selecting "Yes" will a                    | utomatically allow this user to see all current providers and future providers under this Tax ID number.                   |
| Click the button below                    | w to see all affiliated providers and select at least one provider to continue.                                            |
| View Affiliated Pr                        | t Tax ID                                                                                                    |
|                                           | Dravious                                                                                                    |
|                                           |                                                                                                    |

| e                    | 1. Unde<br>2. Click         | r <b>Select Providers</b> * select the <b>S</b><br>Search. | <b>Search by</b> dro  | op down.                      |
|----------------------|-----------------------------|------------------------------------------------------------|-----------------------|-------------------------------|
| Step 7:              |                             | CREATE PORTAL USER                                         |                       |                               |
|                      | Та                          | ax ID and Provider Assoc                                   | iation                |                               |
|                      | Complete the detai          | Is below and click Next to continue. All fields wit        | h an asterisk * are r | equired.                      |
|                      |                             |                                                            |                       |                               |
| Select Ta<br>1902783 | or ID *<br>78 - Sean Clarke | Select User Type Clinical Staff                            | x                     | ~                             |
|                      |                             |                                                            |                       |                               |
| Do you v             | vant to grant this us       | er access to all providers under this Tax ID n             | iumber?               |                               |
| ⊖Yes                 | No                          |                                                            |                       |                               |
| Selection            | ∝ "Yes" will automa         | tically allow this user to see all current provi           | ders and future p     | roviders under this Tax ID or |
|                      | 5                           | ,                                                          | ,                     |                               |
| Click the            | button below to se          | e all affiliated providers and select at least o           | one provider to co    | ntinue.                       |
|                      |                             |                                                            |                       |                               |
| Vie                  | w Affiliated Provide        | rs                                                         |                       |                               |
|                      |                             |                                                            |                       |                               |
| Cho                  | ose a Different Tax I       |                                                            |                       |                               |
|                      |                             |                                                            |                       |                               |
| Select               | Providers *                 |                                                            |                       |                               |
| 001001               | 110110010                   |                                                            |                       |                               |
|                      |                             |                                                            |                       |                               |
| Search B             | y                           |                                                            |                       |                               |
| Res                  | et Search                   | Search                                                     |                       |                               |
|                      |                             |                                                            |                       |                               |
|                      |                             |                                                            |                       | Add                           |
|                      | Name                        | Address                                                    | NPI                   | Provider ID                   |
|                      | Rey Shilling                | 564 Port House Ave., Bronx, NY 10463                       | 176066893             | 100000392866                  |
|                      | Kiana Beringer              | 981 North Rd., New York, NY 10033                          | 116901688             | 100000155867                  |
|                      | Branda Hippe                | 9 South Armstrong Court, Ridgewood, NY<br>11385            | 182356971             | 100000908173                  |
|                      | Booker Wingate              | 481 Beechwood Ave., Brooklyn, NY 11215                     | 156066167             | 100000282731                  |
|                      | Pamela Crafton              | 993 Sunnyslope Dr., Brorx, NY 10473                        | 113056231             | 100000399031                  |
|                      | tool Dealers                | oos Need Did Need Victoria Markova                         | ******                | *****                         |

| E<br>Step 8:                        | <ol> <li>Providers affiliated with the Tax ID display.</li> <li>Select the check box(s) next to the Provider(s) the user may conduct business for.</li> <li>Click Add.</li> </ol> | t       |
|-------------------------------------|----------------------------------------------------------------------------------------------------|---------|
|                                     | CREATE PORTAL USER                                                                                                    |         |
| Co                                  | plete the details below and click Next to continue. All fields with an asterisk * are required.                                                                                   |         |
|                                     |                                                                                                    |         |
| Select Tax ID<br>190278378 - 3      | san Clarke V Clinical Staff V                                                                                                    |         |
| Do you want                         | o grant this user access to all providers under this Tax ID number?                                                                                                    |         |
| OYes                                | (e) No                                                                                                    |         |
| Selecting *Ye                       | " will automatically allow this user to see all current providers and future providers under this Tax ID r                                                                        | number. |
| Click the but                       | on below to see all affiliated providers and select at least one provider to continue.                                                                                            |         |
| View Af                             | iated Providers                                                                                                    |         |
| Choose                              | Different Tax ID                                                                                                    |         |
|                                     |                                                                                                    |         |
| Select Pro                          | viders *                                                                                                    |         |
| Search By                           | ~                                                                                                    |         |
| Reset So                            | rch Search                                                                                                    |         |
|                                     | Add                                                                                                    |         |
| Name 🕇                              | Address NPI Provider ID                                                                                                    |         |
| Baystate Noble H     Noble Hospital | spital 115 W Silver St, Westfield, MA, 01085-3678 1700816048 100000158062                                                                                                    |         |
| Total Becords: 2                    |                                                                                                    |         |
|                                     | < Showing 1 - 2 >                                                                                                    |         |

| Step     | 1.<br>p 9:                                                           | Selected Providers display in a new list<br>Click Submit.                                                 | t.                |                                                                             |
|----------|----------------------------------------------------------------------|----------------------------------------------------------------------------------------------------|-------------------|-----------------------------------------------------------------------------|
|          |                                                                      |                                                                                                    |                   | Add                                                                         |
|          | Name↑                                                                | Address                                                                                                   | NPI               | Provider ID                                                                 |
|          | Baystate Noble Hospital                                              | 115 W Silver St, Westfield, MA, 01085-3678                                                                | 1700816048        | 100000158062                                                                |
|          | Noble Hospital                                                       | 115 W Silver Street, , Westfield, MA, 01085-3628                                                          |                   | 100001047085                                                                |
| iotat hi |                                                                      |                                                                                                    |                   | 2.000 B 1 2 1                                                               |
| Selecte  | ed Providers                                                         |                                                                                                    |                   | Remove                                                                      |
| Selecte  | ed Providers<br>Name↑                                                | Address                                                                                                   | NPi               | Remove<br>Provider ID                                                       |
| Selecte  | ed Providers<br>Name↑<br>Baystate Noble Hospital                     | Address<br>115 W Silver St, Westfield, MA, 01085-3678                                                     | NPI<br>1700816048 | Remove<br>Provider ID<br>100000158062                                       |
| Selecte  | ed Providers Name↑ Baystate Noble Hospital Noble Hospital Records: 2 | Address<br>115 W Silver St, Westfield, MA, 01085-3678<br>115 W Silver Street, , Westfield, MA, 01085-3628 | NPI<br>1700816048 | Remove           Provider ID           100000158062           1000001047085 |

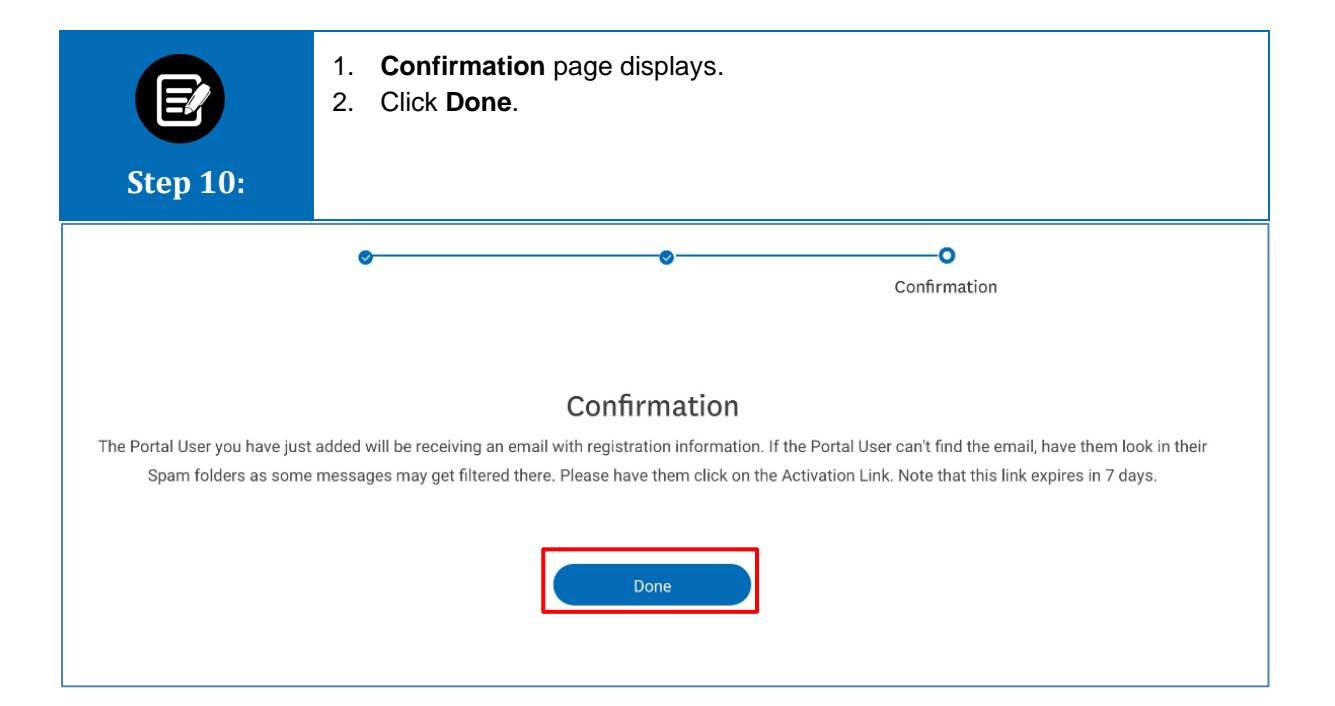

# Thank You